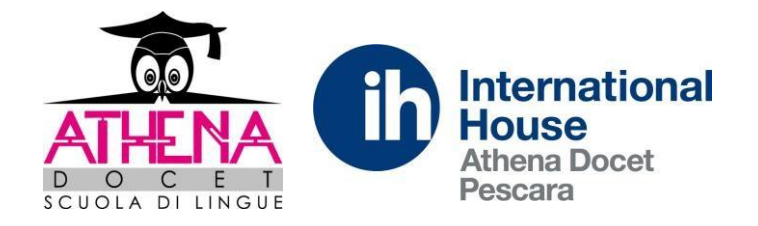

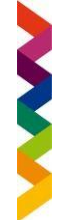

# PROCEDURA DI ISCRIZIONE AGLI ESAMI CAMBRIDGE ASSESSMENT ENGLISH ATTRAVERSO IL PORTALE CEMS PER CANDIDATI PRIVATI

Qui di seguito inoltriamo istruzioni per l'iscrizione ad uno degli esami Cambridge Assessment English attraverso il nostro portale.

Dal sito di Athena Docet <u>www.athenadocet.eu</u> accedere sulla barra menu a:

Esami e certificati  $\rightarrow$  Cambridge Assessment English  $\rightarrow$  tasto "Iscrizioni online".

### FASE 1: REGISTRAZIONE

La prima fase è la registrazione con i dati del candidato (non del genitore!).

Il singolo candidato deve essere registrato come <u>PRIVATO</u> e non come PREPARATION CENTRE.

A seguito della registrazione verrà inviata una mail di conferma con il link di accesso per continuare la procedura di iscrizione.

Prima di proseguire l'iscrizione effettuare il bonifico con l'importo relativo all'esame scelto.

Effettuate il bonifico, avendo cura di predisporne la copia scansionata del bonifico, a:

#### ATHENA DOCET SOC. COOP.

### IBAN IT27 Q 03015 03200 000003733302

Nella causale del bonifico inserite le seguenti informazioni: "Nome e Cognome – Esame (es. Ket FS 30/06/2020")

La copia digitale del bonifico deve essere caricata sul portale CEMS per finalizzare l'iscrizione. In mancanza della copia digitale del bonifico l'iscrizione non verrà confermata.

### FASE 2: ISCRIZIONE ALL'ESAME

Si può procedere con l'iscrizione cliccando sul link contenuto nella mail e inserendo la vostra e-mail e password.

Una volta entrati nell'area riservata del portale CEMS procedere cliccando nel menu a sinistra su: NUOVA ISCRIZIONE

Selezionare:

- anno accademico 2021/22
- esame da sostenere
- data

Infine, cliccare sul tasto ISCRIVI

Inserire nella pagina il Preparation Centre (es. Athena Docet se nostro studente), leggere e accettare le condizioni di regolamento e poi salvare.

L'iscrizione adesso risulta salvata, ma deve essere finalizzata.

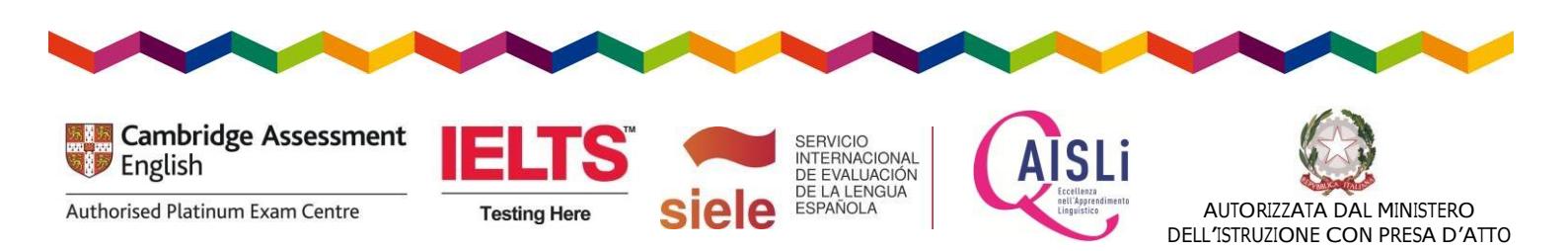

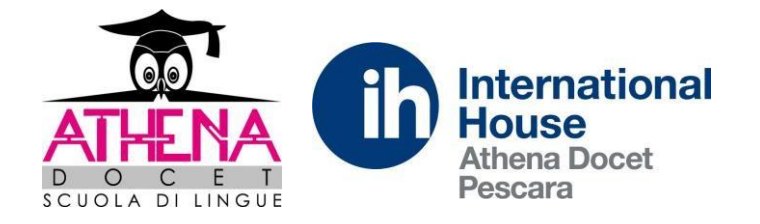

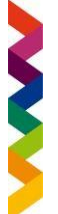

## FASE 3: FINALIZZAZIONE DELL'ISCRIZIONE

Per finalizzare l'iscrizione cliccare su <u>LE MIE ISCRIZIONI</u>. Comparirà l'esame scelto a cui ci si è iscritti e diversi tasti. Cliccare sull'icona sotto la scritta <u>FINALIZZA</u>.

Se il candidato è minorenne, verranno richiesti i dati di un genitore/tutore legale da compilare e salvare. Fare click sul tasto <u>PAGAMENTO TRAMITE BONIFICO</u>.

Subito dopo fare click sul tasto <u>UPLOAD DELLA RICEVUTA</u> e caricare la copia digitale del bonifico effettuato. A questo punto la procedura di iscrizione è stata completata e verrà inviata una mail di approvazione non appena riceveremo il pagamento.

Good luck!

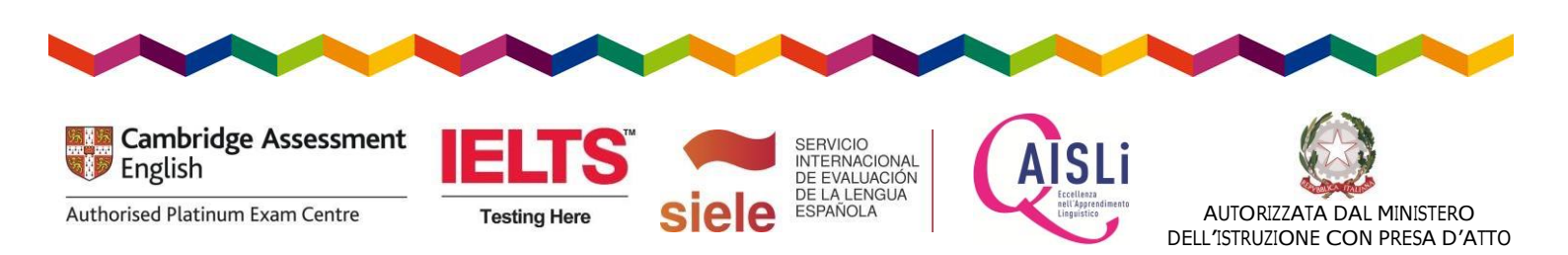